## RECADASTRAMENTO

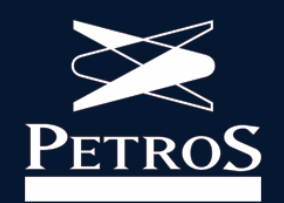

## Acesse

## http://meu.inss.gov.br

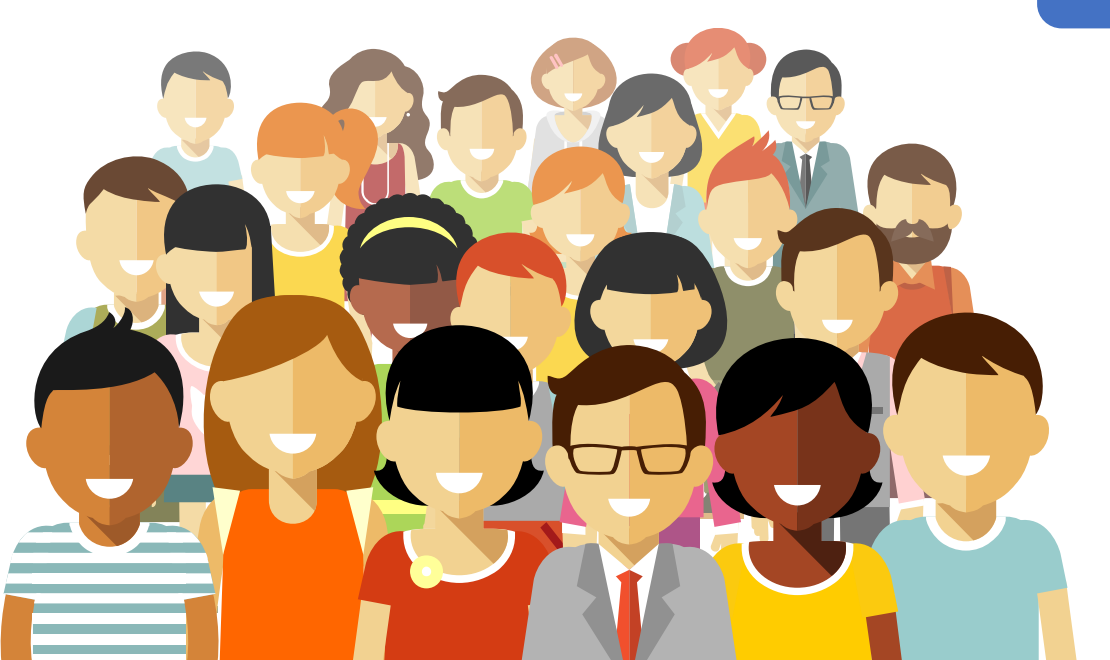

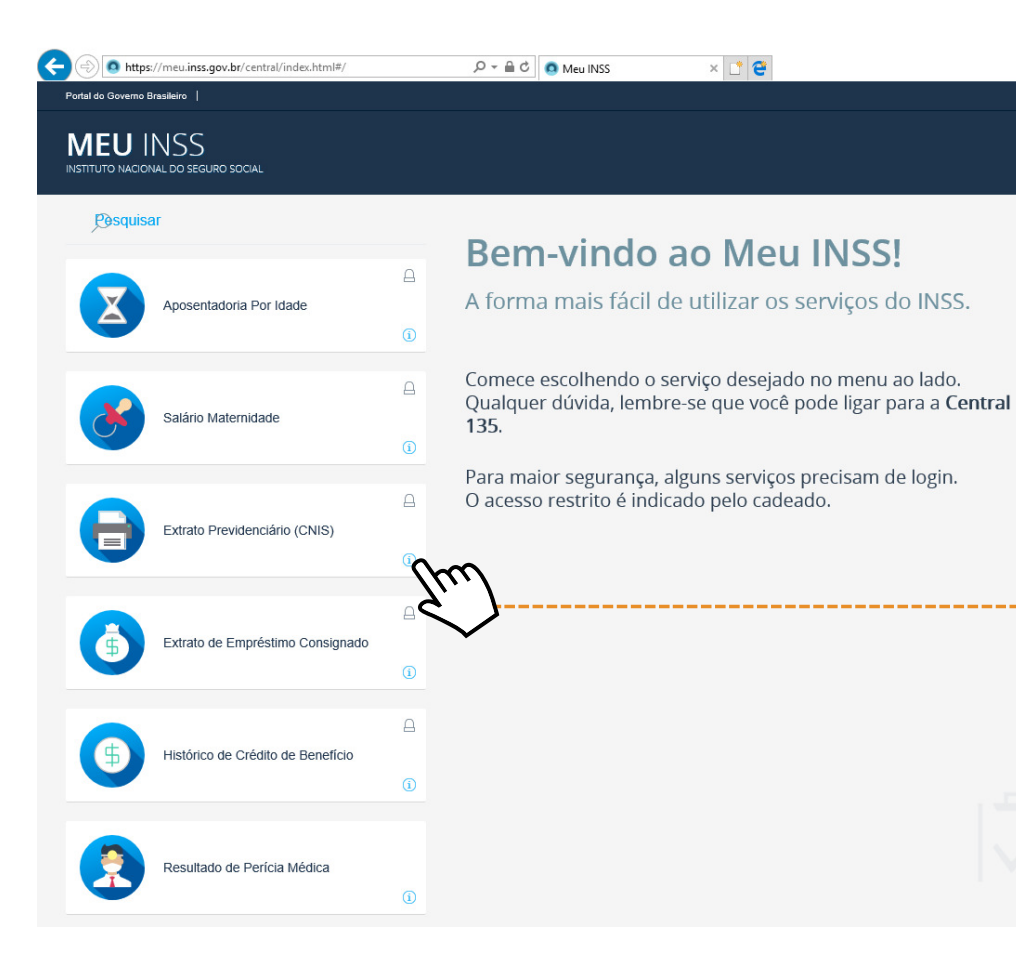

### No menu à esquerda, clique em "Extrato Previdenciário (CNIS)"

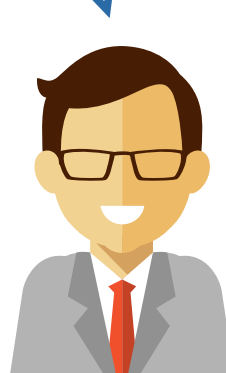

| n dia Governo Brasileto  <br>IEU INSS<br>ittuto nacional do seguiro social |                                      |             |
|----------------------------------------------------------------------------|--------------------------------------|-------------|
| Posquisar  Aposentadoria Por Idade   Aposentadoria Por Idade               | Este extrato precisa de autenticação |             |
|                                                                            |                                      | FAZER LOGIN |

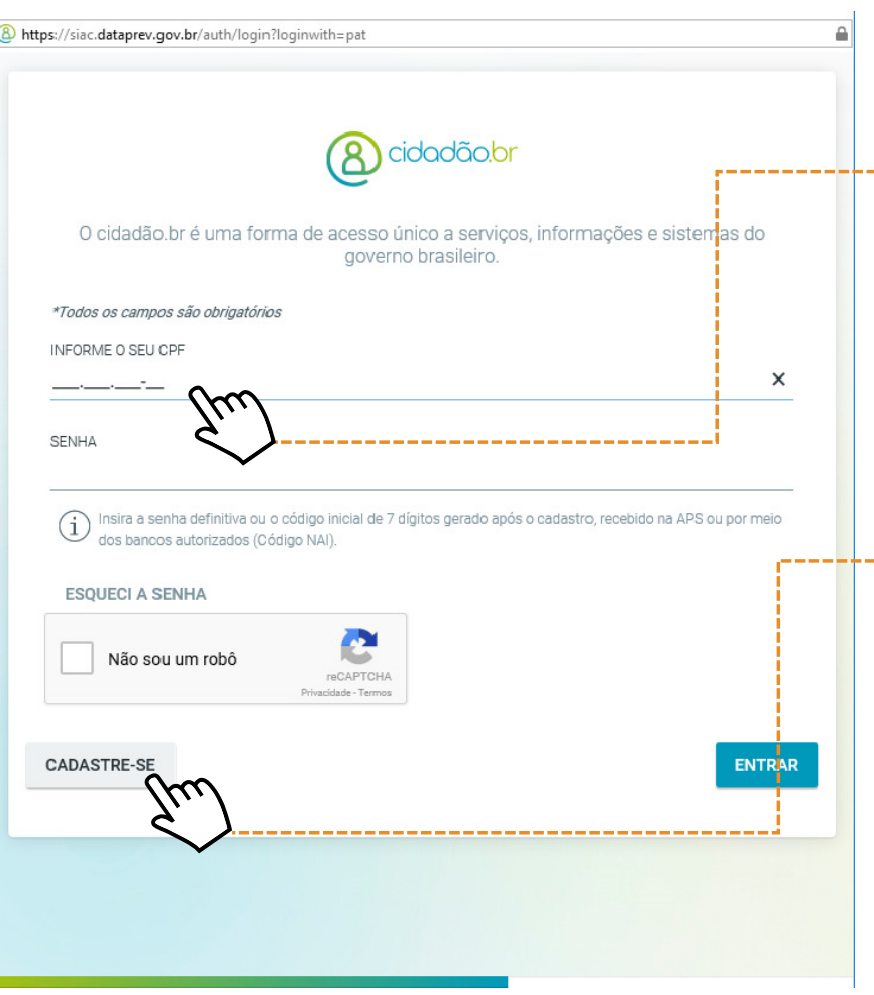

Abrirá a tela do cidadão.br

Caso você já tenha cadastro, insira o número do seu CPF e sua senha

Em seguida, marque o campo "Não sou um robô" e clique em "Entrar". Se esqueceu sua senha, clique em "Esqueci a Senha"

Se este é seu primeiro acesso, clique em "Cadastre-se"

cidad

Vamos efetuar o

Vamos Cor

| Os campos marcados com * são ob | rigatórios                                                                                                    |                                                                |                                                                                                    |
|---------------------------------|----------------------------------------------------------------------------------------------------|----------------------------------------------------------------|----------------------------------------------------------------------------------------------------|
| INFORME O SEU CPF *             |                                                                                                    |                                                                |                                                                                                    |
| <u></u>                         | ×                                                                                                    | Data de nascin                                                 | nento *                                                                                                    |
| Nome *                          |                                                                                                    |                                                                |                                                                                                    |
|                                 |                                                                                                    |                                                                |                                                                                                    |
| E-mail                          |                                                                                                    | Celular                                                        |                                                                                                    |
|                                 |                                                                                                    |                                                                |                                                                                                    |
| Nome da mãe *                   |                                                                                                    |                                                                |                                                                                                    |
|                                 |                                                                                                    |                                                                | Ignorado                                                                                                    |
| ESTADO DE NASCIMENTO: *         |                                                                                                    |                                                                |                                                                                                    |
| Selecione o Estado              |                                                                                                    |                                                                |                                                                                                    |
|                                 |                                                                                                    | 1                                                              | Não Sou Brasileiro                                                                                                    |
| Não sou um robô                 | reCAPTCHA<br>Privacidade - Termos                                                                                                    |                                                                |                                                                                                    |
|                                 | Os campos marcados com * são obs<br>INFORME O SEU OPF *<br><br>Nome *<br>E-mail<br>Nome da mãe *<br>ESTADO DE NASCIMENTO: *<br>Selecione o Estado | Os campos marcados com * são obrigatórios  INFORME O SEU OFF * | Os campos marcados com * são obrigatórios  INFORME O SEU CPF *  Data de nascin  Nome *  E-mail Celular Nome da mãe *  ESTADO DE NASCIMENTO: * Selecione o Estado |

Como este serviço precisa de autenticação, será necessário fazer um cadastro

Você terá de fornecer informações pessoais, como CPF, data de nascimento e nome da sua mãe

Quando ocorreu sua última contribuição por carnê ou Guia da Previdência Social (GPS) nos últimos 5 anos ?

| 2014 |  |           |
|------|--|-----------|
| 2016 |  |           |
| 2017 |  |           |
| 2018 |  | €.<br>See |
| ~    |  | 70        |

NÃO CONTRIBUÍ INDIVIDUALMENTE POR GPS NOS ÚLTIMOS 5 ANOS.

Após preencher os dados solicitados, você precisará responder algumas perguntas sobre as empresas em que trabalhou e sua contribuição previdenciária

Em cada uma das telas, marque a opção ----- correta e clique em próxima

Isso é um mecanismo de segurança para confirmar a sua identidade

PRÓXIMA

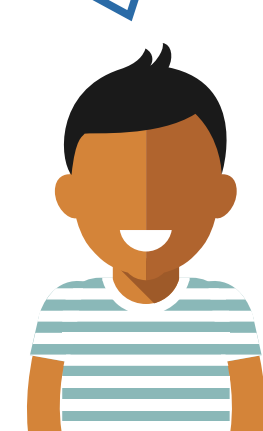

Esta é sua senha inicial. Você já pode utilizá-la para realizar seu primeiro acesso.

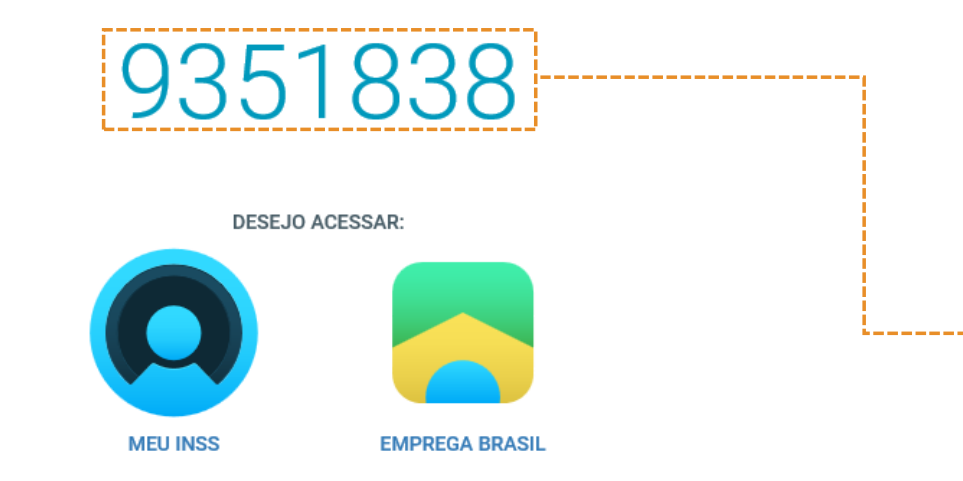

Depois de responder todas as perguntas, você receberá um código de acesso

Anote este número. Ele é sua primeira senha

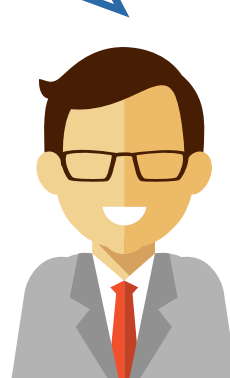

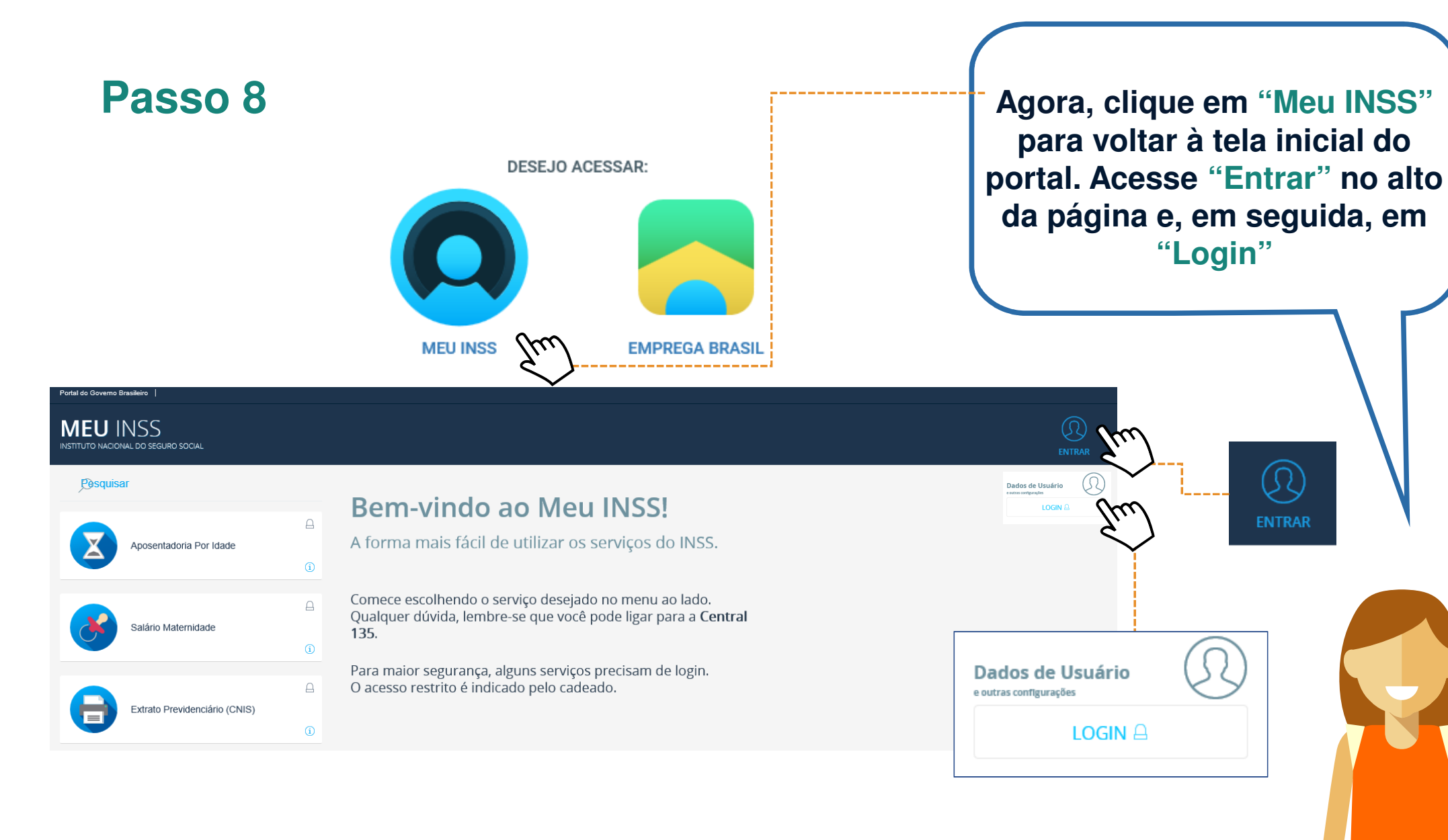

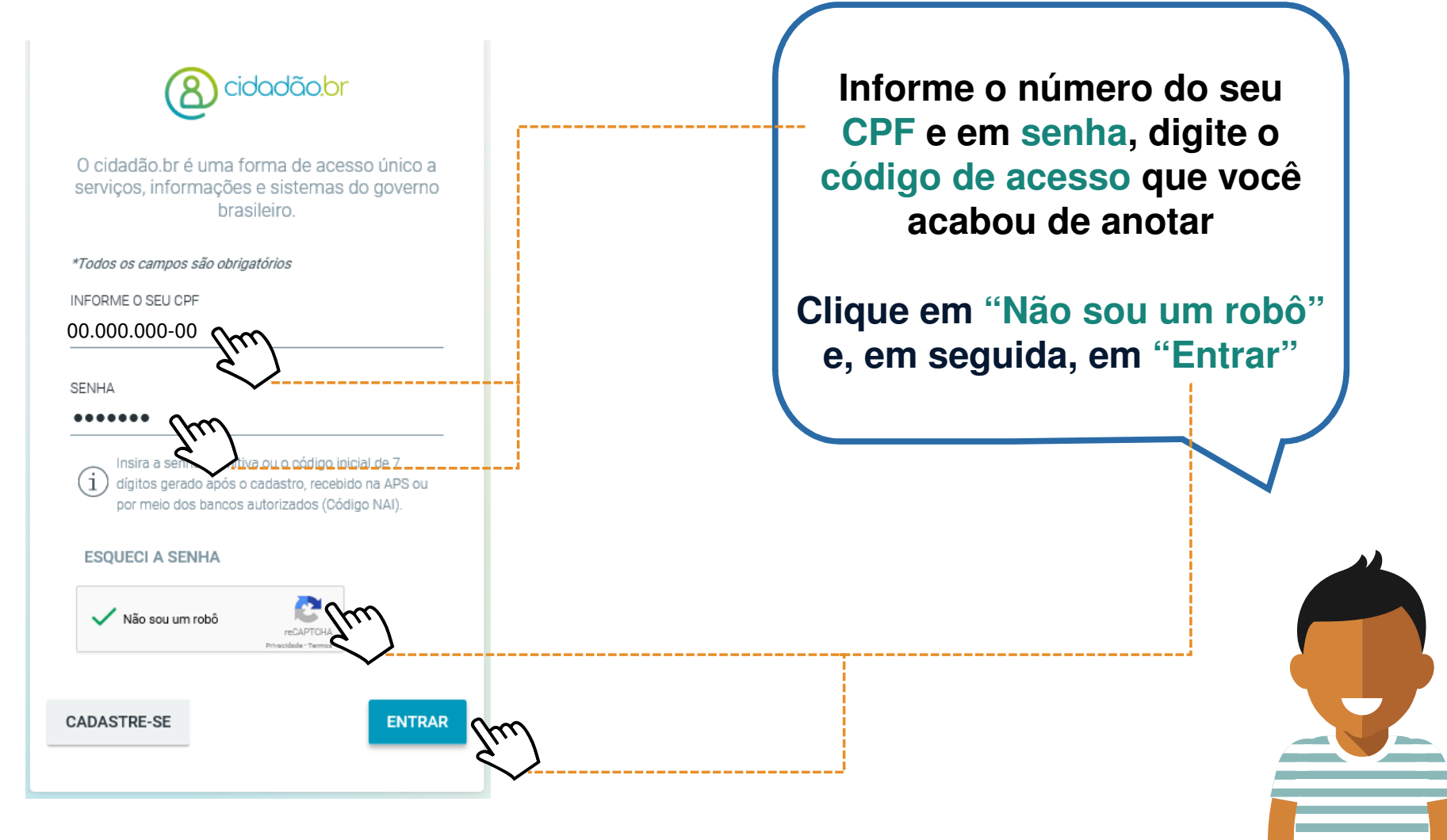

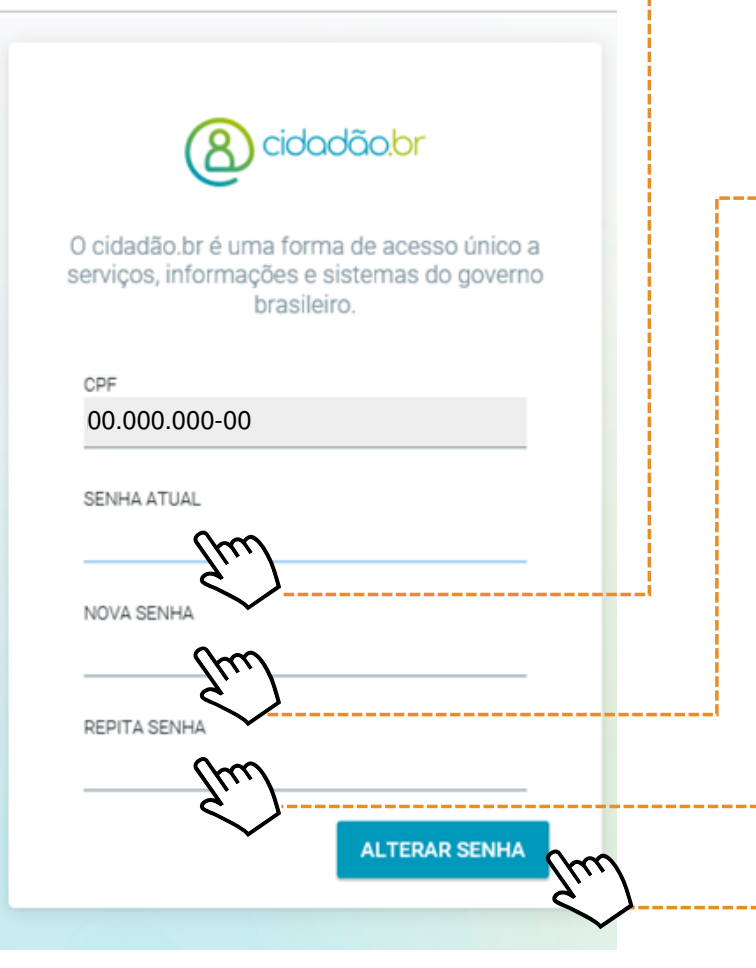

Abrirá uma tela para redefinir uma nova senha. Em "Senha atual", digite novamente o código de acesso gerado anteriormente.

----- Preencha a nova senha, que deve ter ao menos 9 dígitos, sendo uma letra maiúscula, uma minúscula, um número e um caractere especial, como @, \* ou #

-- No campo abaixo, repita a nova senha. Depois, clique em "Alterar senha"

## 8 cidadão.br

O cidadão.br é uma forma de acesso único a serviços, informações e sistemas do governo brasileiro.

A aplicação **meu-inss** solicita acesso às seguintes informações sobre você:

- CPF
- NIT
- Nome completo

#### NÃO AUTORIZO

AUTORIZO

Após a alteração da sua senha, aparecerá a tela ao lado. Você deverá autorizar o acesso do "Meu INSS" a informações sobre CPF, NIT e nome completo

Clique em "Autorizo"

O https://meu.inss.gov.br/central/index.html#/
Portal do Governo Brasileiro |

🔎 – 🗎 🖒 👩 Meu INSS

#### MEU INSS INSTITUTO NACIONAL DO SEGURO SOCIAL

#### Pesquisar

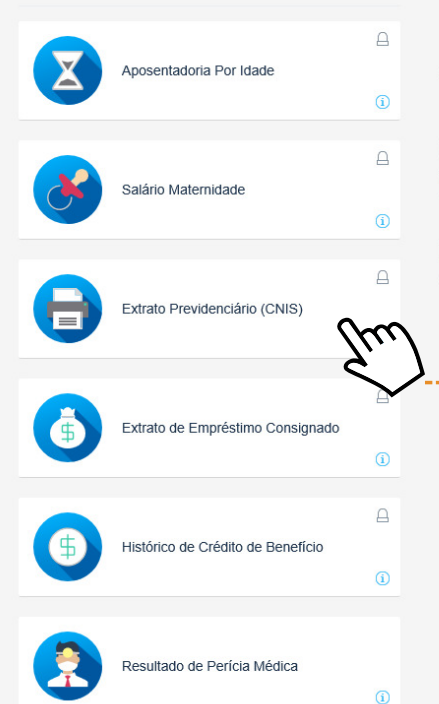

### Bem-vindo ao Meu INSS!

A forma mais fácil de utilizar os serviços do INSS.

× 📑 🔁

Comece escolhendo o serviço desejado no menu ao lado. Qualquer dúvida, lembre-se que você pode ligar para a **Central 135**.

Para maior segurança, alguns serviços precisam de login. O acesso restrito é indicado pelo cadeado.

### Pronto, você já está logado

Agora, escolha a opção -- "Extrato Previdenciário", no menu do lado esquerdo

| Portal do Governo Brasileiro                    |   |                                                                           |
|-------------------------------------------------|---|---------------------------------------------------------------------------|
| MEU INSS<br>Instituto nacional do seguro social |   |                                                                           |
| Pasquisar                                       |   |                                                                           |
| Aposentadoria Bor Idade                         | ۵ |                                                                           |
|                                                 | 0 |                                                                           |
|                                                 | A | 1 Inscrição encontrada para o CPF                                         |
| Salário Maternidade                             | 0 | 000.00000.00-00<br>Data Formação 10/01/1997<br>Fonte de Origem PREVIDÊN A |
| 0                                               | 6 | <u>Zun</u>                                                                |
| Extrato Previdenciário (CNIS)                   | 0 | Ŷ                                                                         |
| •                                               | 6 |                                                                           |
| Extrato de Empréstimo Consignado                | 0 |                                                                           |
|                                                 | 8 |                                                                           |
| Histórico de Crédito de Benefício               | 0 |                                                                           |
|                                                 |   |                                                                           |
| Resultado de Perícia Médica                     | 0 |                                                                           |
|                                                 |   |                                                                           |

Para acessar seu extrato de contribuições previdenciárias, clique sobre seu número de PIS ou NIT

000.00000.00-00 Data Formação 10/01/1997 Fonte de Origem PREVIDÊNCIA

\_\_\_\_\_

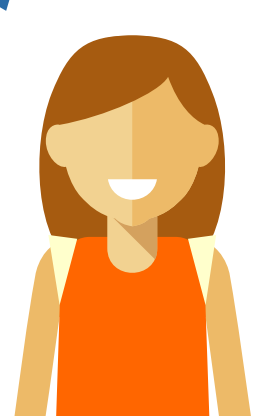

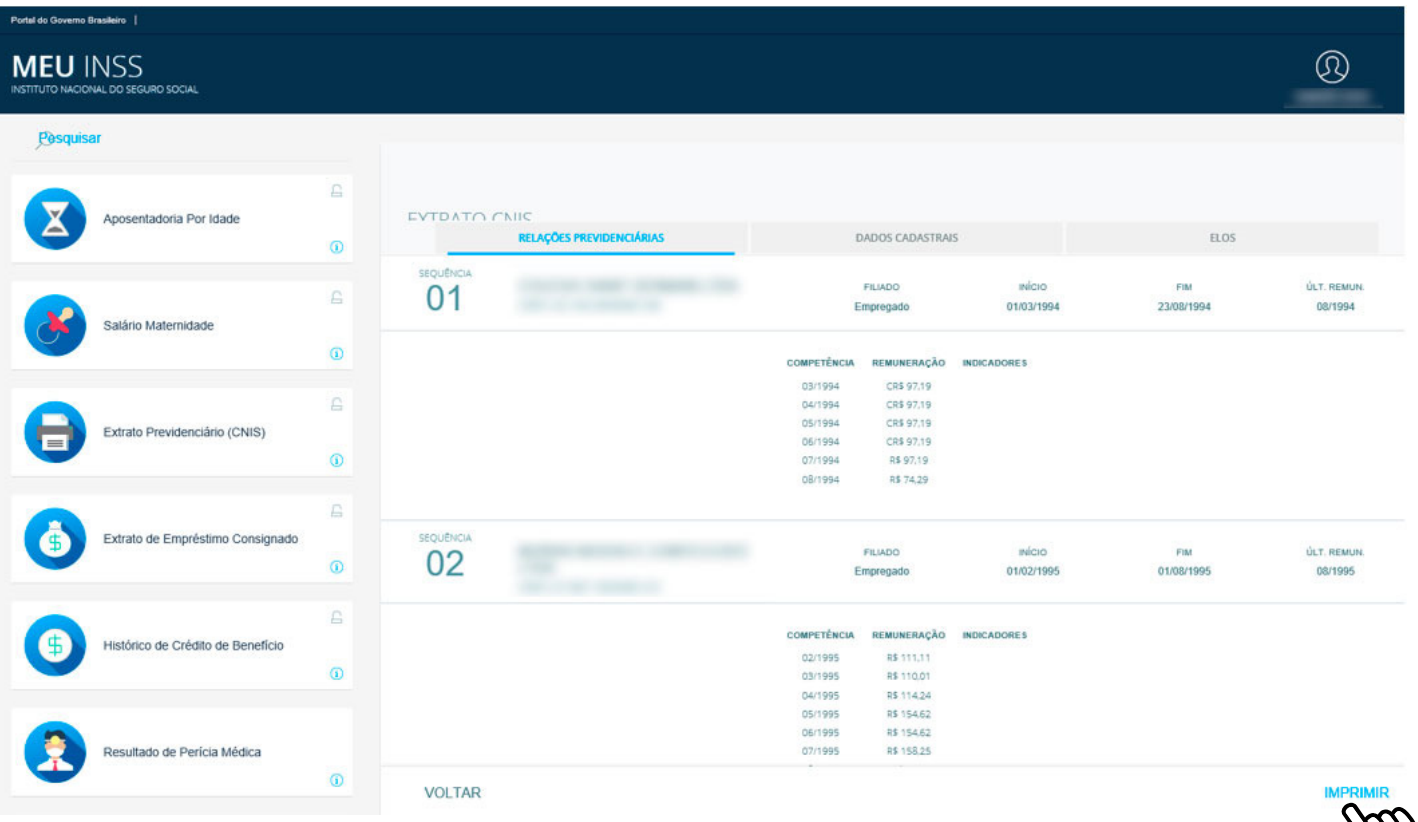

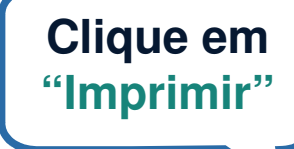

**IMPRIMIR** 

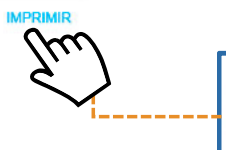

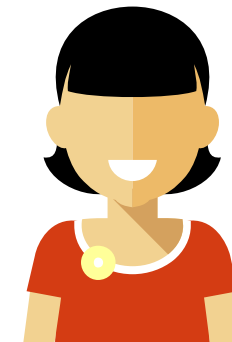

| CIDÊNCIA SOCI<br>TO Nacional do Seguro S    | AL                                      |              | INSS - INSTITUTO NACIONAL DO SEGURO SOCIAL<br>CNIS - Cadastro Nacional de Informações Sociais<br>Extrato Previdenciário |                        |                                     |                        |                                |                      | Página 1 de 3<br>14/06/2017 1 |
|---------------------------------------------|-----------------------------------------|--------------|----------------------------------------------------------------------------------------------------|------------------------|-------------------------------------|------------------------|--------------------------------|----------------------|-------------------------------|
| Identifica<br>: 000.00000.0<br>ta de nascim | ção do Filiad<br>00-00<br>ento: 00 / 00 | o / 0000     | CPF: 000.000.00-00                                                                                                    | Nome: JOA<br>Nome da m | AO SILVA<br><b>ãe: M</b> aria Silva |                        |                                |                      |                               |
| Relações                                    | Previdencián                            | rias ——      |                                                                                                    |                        |                                     |                        |                                |                      |                               |
| Seq.                                        | NIT<br>114.25724.3                      | 3-1          | Origem do Vinculo<br>AUTÔNOMO                                                                                           |                        | Data Inicio<br>01/01/1997           | Data Fim<br>31/10/1999 | Tipo Filiado no Vi<br>Autônomo | inculo               | Indicadores                   |
| - Contribuiç                                | ões —                                   |              |                                                                                                    |                        |                                     |                        |                                |                      |                               |
| Competência                                 | Data Pgto.                              | Contribuição | Salário Contribuição                                                                                                    | Indicadores            | Competência                         | Data Pgto.             | Contribuição                   | Salário Contribuição | Indicadores                   |
| 01/1997                                     | 15/01/1997                              | 22,40        | 112,00                                                                                                    |                        | 02/1997                             | 14/02/1997             | 22,40                          | 112,00               |                               |
| 03/1997                                     | 17/03/1997                              | 22,40        | 112,00                                                                                                    |                        | 04/1997                             | 16/04/1997             | 22,40                          | 112,00               |                               |
| 05/1997                                     | 25/06/1997                              | 25,37        | 126,85                                                                                                    |                        | 06/1997                             | 25/06/1997             | 24,00                          | 120,00               |                               |
| 07/1997                                     | 24/07/1997                              | 24,00        | 120,00                                                                                                    |                        | 08/1997                             | 01/09/1997             | 24,00                          | 120,00               |                               |
| 09/1997                                     | 16/09/1997                              | 24,00        | 120,00                                                                                                    |                        | 10/1997                             | 13/10/1997             | 24,00                          | 120,00               |                               |
| 11/1997                                     | 26/11/1997                              | 24,00        | 120,00                                                                                                    |                        | 12/1997                             | 13/01/1998             | 24,00                          | 120,00               |                               |
| 01/1998                                     | 31/03/1998                              | 24,00        | 120,00                                                                                                    |                        | 02/1998                             | 31/03/1998             | 24,00                          | 120,00               |                               |
| 03/1998                                     | 31/03/1998                              | 24,00        | 120,00                                                                                                    |                        | 04/1998                             | 27/04/1998             | 24,00                          | 120,00               |                               |
| 05/1998                                     | 22/05/1998                              | 26,00        | 130,00                                                                                                    |                        | 06/1998                             | 29/09/1998             | 26,00                          | 130,00               |                               |
| 07/1998                                     | 29/09/1998                              | 26,00        | 130,00                                                                                                    |                        | 08/1998                             | 29/09/1998             | 26,00                          | 130,00               |                               |
| 09/1998                                     | 29/09/1998                              | 26,00        | 130,00                                                                                                    |                        | 10/1998                             | 06/11/1998             | 26,00                          | 130,00               |                               |
| 11/1998                                     | 08/01/1999                              | 26,00        | 130,00                                                                                                    |                        | 12/1998                             | 08/01/1999             | 26,00                          | 130,00               |                               |
| 01/1999                                     | 28/01/2003                              | 26,00        | 130,00                                                                                                    |                        | 02/1999                             | 28/01/2003             | 26,00                          | 130,00               |                               |
| 03/1999                                     | 28/01/2003                              | 26,00        | 130,00                                                                                                    |                        | 04/1999                             | 07/05/1999             | 27,20                          | 136,00               |                               |
| 05/1999                                     | 28/01/2003                              | 27,20        | 136,00                                                                                                    |                        | 06/1999                             | 28/01/2003             | 27,20                          | 136,00               |                               |
| 07/1999                                     | 28/01/2003                              | 27,20        | 136,00                                                                                                    |                        | 08/1999                             | 28/01/2003             | 27,20                          | 136,00               |                               |
| 09/1999                                     | 28/01/2003                              | 27,20        | 136,00                                                                                                    |                        | 10/1999                             | 04/11/1999             | 27.20                          | 136.00               |                               |

O INSS poderá rever a qualquer tempo as informações constantes deste extrato, conforme art. 19, § 3º do Decreto 3.048/99.

Os números de sequência dos vínculos seguidos de um asterisco (\*) foram modificados durante a simulação.

# Salve o documento em seu computador

## RECADASTRAMENTO

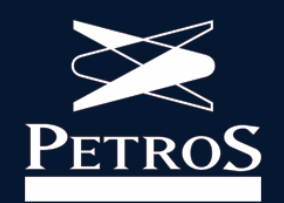